-୭୯-

#### <mark>(เอกสารแนบท้าย ๕)</mark>

## ตัวอย่างการสืบค้นคุณวุฒิ ที่ ก.ค.ศ. รับรอง (ระบบใหม่) เริ่มใช้ ๑ ต.ค. ๖๔

๑. เข้าเว็บไซต์ <u>https://qualification.otepc.go.th/</u>

| $\leftrightarrow \rightarrow \mathcal{C}$ (a https://quali | ification                | otepc.go.th                                                 |                              |                 |                               |                              |        |  |
|------------------------------------------------------------|--------------------------|-------------------------------------------------------------|------------------------------|-----------------|-------------------------------|------------------------------|--------|--|
|                                                            | <mark>ິSະ</mark><br>ສຳນັ | บบสืบค้นคุณวุฒิที่ ก.เ<br>กงานคณะกรรมการข้าราชการครูและบุคล | <b>า.ศ. รัเ</b><br>กากรทางกา | JSอง<br>รศึกษา  | หน้าแรก   ข้อมูลการเปิดเผยภาศ |                              |        |  |
|                                                            |                          |                                                             |                              |                 |                               |                              |        |  |
|                                                            |                          | สถาบันการศึกษา                                              |                              | คุณวุฒิการศึกษา |                               | สาขาวิชา                     |        |  |
|                                                            |                          |                                                             | $\sim$                       |                 | $\sim$                        |                              | $\sim$ |  |
|                                                            |                          |                                                             |                              | หลักสูตร        |                               | รหัสคุณวุฒิที่ ก.ค.ศ. รับรอง |        |  |
|                                                            |                          | กรุณาระบุคำค้นหาอย่างน้อย 1 ตัวอัก                          | าษร                          |                 | $\sim$                        |                              |        |  |
|                                                            |                          |                                                             |                              | ค้นหา           | ล้างค่าการค้นหา               |                              |        |  |
|                                                            |                          |                                                             |                              |                 |                               |                              |        |  |

# พิมพ์ข้อมูลคุณวุฒิที่ต้องการค้นหาในช่องที่กำหนดไว้

| มหาวิทยาลัยราชภัฏเทพสตรี     | 3∕     | ครุศาสตรบัณฑิต (ค.บ.) |           | การศึกษาปฐมวัย               |  |
|------------------------------|--------|-----------------------|-----------|------------------------------|--|
| วิชาเอก/แขนงวิชา/โปรแกรมวิชา |        | หลักสูตร              |           | รหัสคุณวุฒิที่ ก.ค.ศ. รับรอง |  |
|                              | $\sim$ |                       | $\sim$    |                              |  |
|                              |        | ค้นหา ล้างค่          | าการค้นหา |                              |  |
|                              |        |                       |           |                              |  |

| ก.ค.ศ. รับรอง    | การ<br>ศึกษา                     |                              |                                                                   | <br>คุณวุฒิที่ ก.ค.ศ. รับรอง | รับรอง               |                                               |  |
|------------------|----------------------------------|------------------------------|-------------------------------------------------------------------|------------------------------|----------------------|-----------------------------------------------|--|
| 5820810034009910 | มหาวิทยาลัย<br>ราชภัฏเทพ<br>สตรี | ครุศาสตร<br>บัณฑิต<br>(ค.บ.) | การศึกษาปฐมวัย<br>(หลักสูตร 5 ปี)<br>(หลักสูตรปรับปรุง พ.ศ. 2553) | ปริญญาตรี หลักสูตร 5 ปี      | 30<br>เมษายน<br>2558 | ที่ ศธ 0206.6/971 ลงวันที่ 28<br>กรกฎาคม 2558 |  |

### ๓. คุณวุฒิที่ ก.ค.ศ. รับรอง

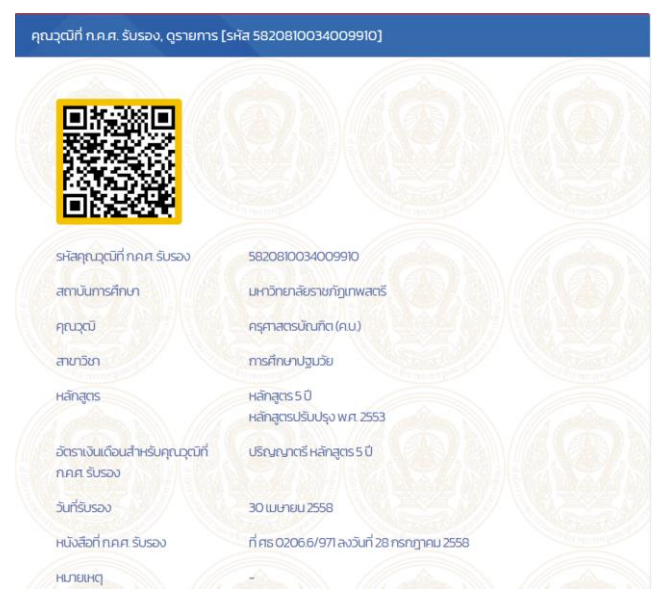

## ตัวอย่างการสืบค้นคุณวุฒิ ที่ ก.ค.ศ. รับรอง (ระบบเก่า)

๑. เข้าเว็บไซต์สำนักงาน ก.ค.ศ. → ระบบสารสนเทศ → ระบบสืบค้นคุณวุฒิที่ ก.ค.ศ.รับรอง

| 🎯 ระบบสืบค้นคุณวุฒิที่ ก.ค.ศ. รับรอง 🏹 🏹 |                                                                              |  |  |  |  |  |  |  |
|------------------------------------------|------------------------------------------------------------------------------|--|--|--|--|--|--|--|
| guest-                                   | เข้าระบบ<br>รัณกัน:<br>รรัณกาน:<br>ส่ง<br>*** กรุณากรลก ***<br>รัญญา : guest |  |  |  |  |  |  |  |

## ๒. พิมพ์ข้อมูล มหาวิทยาลัย/คุณวุฒิ/สาขาวิชา

| 🎯 ระบบสืบค้นคุณวุฒิที่ ก.ค.ศ. รับรอง 🏹                            |             |                                           |                                |                                                                                                    |                  |                                 |                                                  |           |  |  |
|-------------------------------------------------------------------|-------------|-------------------------------------------|--------------------------------|----------------------------------------------------------------------------------------------------|------------------|---------------------------------|--------------------------------------------------|-----------|--|--|
| คุณวุต                                                            | มีภายในประเ | เทศ ล็อกในฐานะที่เป็น ผู้ใช้งานระบบทั่วไป | ป (ออกจากระบบ) (ค้นหาขั้นสูง)  |                                                                                                    |                  |                                 | ໃນ່ມັง: คุณวุฒิภายใ                              | นประเทศ 👻 |  |  |
| มาาวิทยาลัยราชปฏิเปาหลดรี 🖉 (แสดงหัวหมด) 🖡 👻 รายละเม็ดหรักษ 150 🗸 |             |                                           |                                |                                                                                                    |                  |                                 |                                                  |           |  |  |
|                                                                   | รหัสอ้างอิง | สถาบันการศึกษา                            | ຍທາວສູງ ຍທາວສູງ                | สาขาวิชา                                                                                                    | วันที่รับรอง     | เงินเดือนแรกบรรจุ               | หนังสือที่ ก.ค.ศ. รับรอง                         | หมายเหตุ  |  |  |
| Q                                                                 | 38797       | มหาวิทยาลัยราชภัฏเทพสตริ                  | อุดสาหกรรมศาสตรบัณฑิต (อ.ศ.บ.) | เทคโนโลยีอุดสาหกรรม<br>- แขนงรัชาเทคโนโลยีไห่ฟันอุดสาหกรรม<br>- แขนงรัชาเทคโนโลยีไคร้องกล<br>- แขนงรัชาออกแขนคลิตภัณฑ์<br>อุดสาหกรรม<br>(หลักสูตรบรับปรุง พ.ศ. 2562) | 3 אשראנגו 2564   | ปริญญาตรี<br>หลักสูตร 4 ปี      | ที่ ศธ 0206.6/75 ดงวันที่ 28<br>มกราคม 2565      |           |  |  |
| Q                                                                 | 38725       | มหาวิทยาลัยราชภัฏเทพสตรี                  | ครุศาสตรบัณฑิต (ค.บ.)          | จิตวิทยาและการแนะแนว<br>(หลักสูตร 4 ปี)<br>(หลักสูตรปรับปรุง พ.ศ. 2562)                                                                                              | 19 มกราคม 2564   | ปริญญาตรี<br>หลักสูตร 4 ปี      | ที่ ศธ 0206.6/191 ลงวันที่ 28<br>กุมภาพันธ์ 2565 |           |  |  |
| ø                                                                 | 38280       | มหาวิทยาลัยราชภัฏเทพสตรี                  | ครุศาสตรมหาบัณฑิต (ค.ม.)       | การบริหารการศึกษา<br>(หลักสูตรใหม่ พ.ศ. 2562)                                                                                                    | 19 มกราคม 2564   | ปริญญาโททั่วไป<br>หรือเทียบเท่า | ที่ ศธ 0206.6/866 ลงวันที่ 27<br>ธันวาคม 2564    |           |  |  |
| Q                                                                 | 37674       | มหาวิทยาลัยราชภัฏเทพสตรี                  | ศิลปกรรมศาสตรบัณฑิด (ศป.บ.)    | ศิลปกรรม<br>(หลักสูตรไหม่ พ.ศ. 2563)                                                                                                    | 2 มีถุนายน 2564  | ปริญญาตรี<br>หลักสูตร 4 ปี      | .ที่ ศธ 0206.6/789 ลงวันที่ 23<br>พฤศจิกายน 2564 |           |  |  |
| Q                                                                 | 37660       | มหาวิทยาลัยราชภัฏเทพสตรี                  | ครุศาสตรมหาบัณฑิต (ค.ม.)       | หลักสูตรและการสอบ<br>(หลักสูตรใหม่ พ.ศ. 2563)                                                                                                    | 23 พฤษภาคม 2564  | ปริญญาโททั่วไป<br>หรือเทียบเท่า | ที่ ศธ 0206.6/795 ลงวันที่ 23<br>พฤศจิกายน 2564  |           |  |  |
| Q                                                                 | 37401       | มหาวิทยาลัยราชภัฏเทพสตรี                  | รัฐประศาสนศาสตรบัณฑิต (รป.บ.)  | การปกครองท่องถิ่น<br>(หลักสูตรปรับปรุง พ.ศ. 2555)                                                                                                    | 17 มิถุนายน 2564 | ปริญญาตรี<br>หลักสูตร 4 ปี      | ที่ ศธ 0206.6/718 ลงวันที่ 26<br>ดุลาคม 2564     |           |  |  |

๓. คุณวุฒิที่ ก.ค.ศ. รับรอง

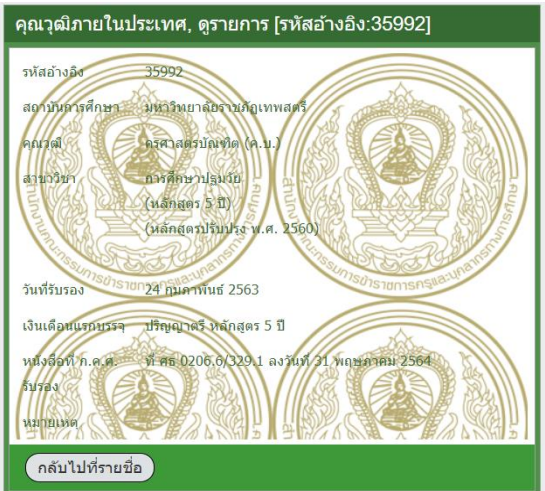

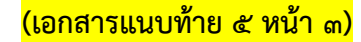

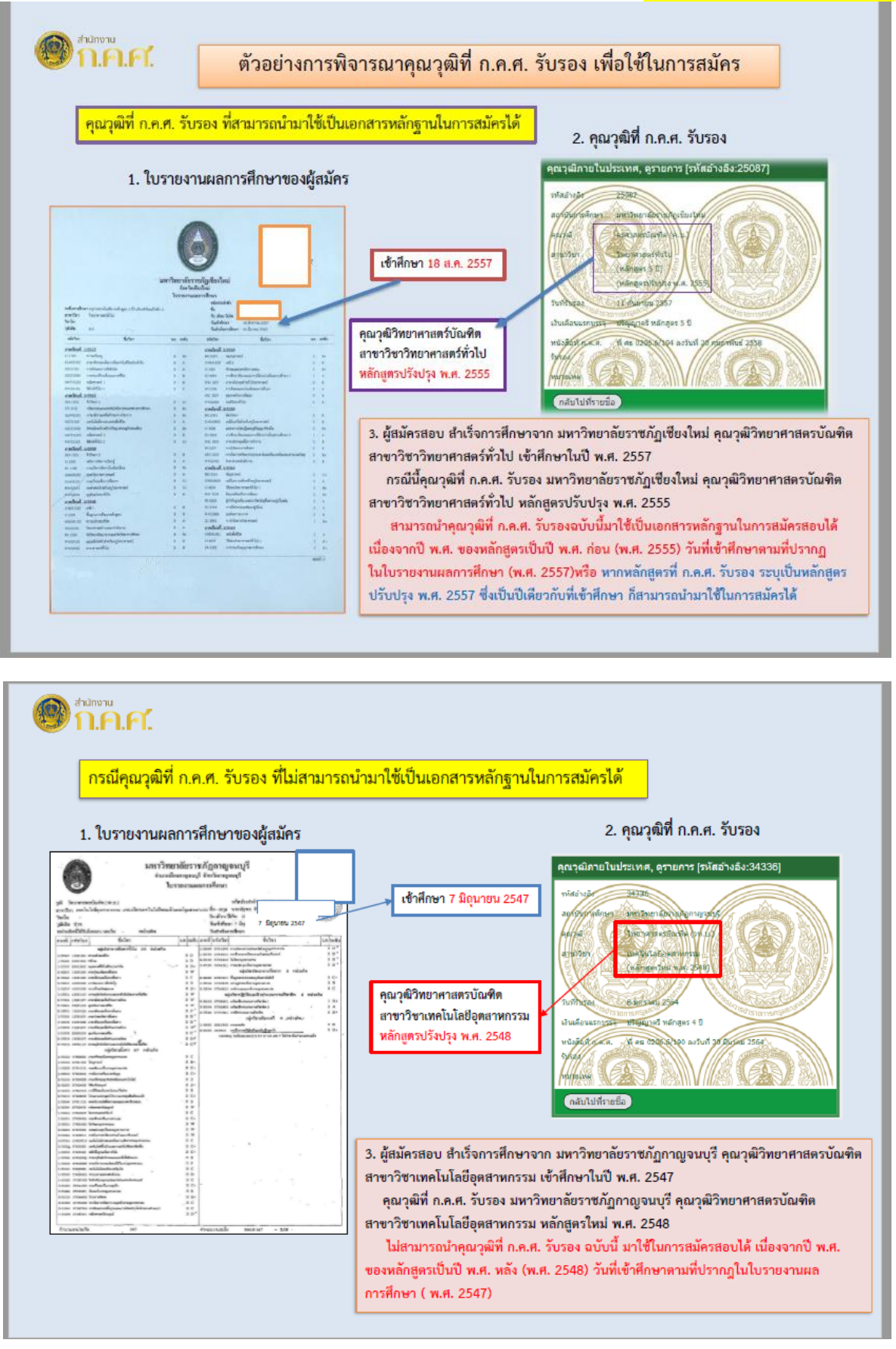

-ല്ല-